1. Log in to your my.tcu.edu student portal. Click on Academic Progress, shown below.

|                                                                      | All V Search in All Content | <u> </u>              |
|----------------------------------------------------------------------|-----------------------------|-----------------------|
| Student Homepage ~                                                   |                             |                       |
| My Er                                                                | Academic Progress           | Academic Records      |
| 2. Then Click on Net ⊙ Google Chrome isn't your default browse ← ○ ♡ | eley, shown below           | Search in All Content |
| Academic Progress                                                    |                             |                       |
| Academic Progress Summary                                            |                             |                       |
| Academic Progress                                                    |                             |                       |
| Expected Graduation Term                                             |                             |                       |
| Advisors                                                             |                             |                       |
| My Academic Requirements                                             |                             |                       |
| View What-if Report                                                  |                             |                       |
| Degree Progress Core Inquiry                                         |                             | (                     |
| Neeley ~                                                             |                             | (                     |
| College of Education                                                 |                             |                       |
|                                                                      |                             |                       |

3. Click on Microsoft Test/Prep, shown below.

| Scogle Chrome isn't your default brov                                                                                                    | ower Set as default                            | x             |
|----------------------------------------------------------------------------------------------------|------------------------------------------------|---------------|
| ←   © ♡                                                                                                    | Q, Search in All Content                       | ∆ : Ø         |
| Academic Progress                                                                                                    |                                                |               |
| Academic Progress Summary                                                                                                    | Academic Progress Summary                      |               |
| Academic Progress                                                                                                    | Report data generated on 08/19/2024 10:11:35AM |               |
| Expected Graduation Term                                                                                                    |                                                |               |
| Number of the second second se |                                                |               |
| My Academic Requirements                                                                                                    |                                                |               |
| View What-if Report                                                                                                    |                                                |               |
| Degree Progress Core Inquiry                                                                                                    |                                                |               |
| Neeley                                                                                                    | A Concise 10%                                  |               |
| Microsoft Test/Prep                                                                                                    |                                                |               |
| Barrons                                                                                                    | *Progress based on Units                       | 100% Complete |
| College of Education                                                                                                    |                                                |               |
|                                                                                                    |                                                |               |
|                                                                                                    |                                                |               |
|                                                                                                    |                                                |               |
|                                                                                                    |                                                |               |
|                                                                                                    |                                                |               |
| 1.00                                                                                                    |                                                |               |

4. Then you can click the magnifying glass below to see more options to find the class or test date/time that you want.

| $\leftarrow$ 0 $\heartsuit$  |                                                                                                    |                                                                                                    |            | Q Sea      | rch in All Content |                      |              |  |
|------------------------------|----------------------------------------------------------------------------------------------------|----------------------------------------------------------------------------------------------------|------------|------------|--------------------|----------------------|--------------|--|
| Microsoft Test/Prep          |                                                                                                    |                                                                                                    |            |            |                    |                      |              |  |
| Academic Progress Summary    | Microsoft Te                                                                                                    | est/Prep                                                                                                    |            |            |                    |                      |              |  |
| Academic Progress            | ADD Class or Test:                                                                                                    |                                                                                                    |            |            |                    |                      |              |  |
| Expected Graduation Term     | Cick on magnifying dists to select a Cass or Test. Select the Ciscs or Test to select a Cass or Test to the plus (+) sign. Select the Dution with the plus (+) sign. YOU WILL RECEVER AN EAAL (CONFRINTOR REGISTRATION)                                                                                                    |                                                                                                    |            |            |                    |                      |              |  |
| Advisors                     | DROP Class or Tes                                                                                                    | t                                                                                                    |            |            |                    |                      |              |  |
| My Academic Requirements     | Click on an eligib Click "Yes" to con YOU WILL RECE                                                                                                    | Click on an eligible Class or Test. Click "Yes" to confirm. Vick "Yes" to confirm. Vick "Yes" to confirm. Vick "Vick RecEVER AN EMAIL CONFIRMING THE DROP |            |            |                    |                      |              |  |
| View What-if Report          | Online Remote Prep Classes and In-Person Tests Summer and Fall 2024                                                                                                    |                                                                                                    |            |            |                    |                      |              |  |
|                              | For prop classes, you will recive an email with a Zoom link and prep class materials the day of your prop class. For prop classes, you will recive an email with a Zoom link and prep class materials the day. Joy prop class. For prop classes, you will recive an email with a Zoom link and prep class materials the day. Joy prop class. For prop classes, you will recive an email with a Zoom link and prep class. For prop classes, you will recive an email with a Zoom link and prep class. For prop classes, you will recive an email with a Zoom link and prep class. For prop classes, you will recive an email with a Zoom link and prep class. For prop classes, you will recive an email with a Zoom link and prep classes are \$125. Please are \$10 minutes prior to your testing time. |                                                                                                    |            |            |                    |                      |              |  |
| Degree Progress Core Inquiry |                                                                                                    |                                                                                                    |            |            |                    |                      | t 5pm.       |  |
| Neeley                       |                                                                                                    |                                                                                                    |            |            |                    |                      |              |  |
| Microsoft Test/Prep          | Classes that do not meet the minimum enroliment will be cancelled. Plan ahead!                                                                                                    |                                                                                                    |            |            |                    |                      |              |  |
| Barrons                      | Class Nb                                                                                                    | ۹+2                                                                                                    |            |            |                    |                      |              |  |
| College of Education         | Class Nbr                                                                                                    | Exam/Prep                                                                                                    | Date       | Start Time | End Time           | Location             | Pass or Fail |  |
| College of Education         | 25151                                                                                                    | Test/Exam                                                                                                    | 02/24/2023 | 03:00PM    | 04:00PM            | Neeley ROOM 2105 A-B | Passed       |  |
|                              |                                                                                                    |                                                                                                    |            |            |                    |                      |              |  |
|                              |                                                                                                    |                                                                                                    |            |            |                    |                      |              |  |
|                              |                                                                                                    |                                                                                                    |            |            |                    |                      |              |  |
|                              |                                                                                                    |                                                                                                    |            |            |                    |                      |              |  |

5. Click Search Criteria to input more specific dates

|                                                       | Cancel                | Looku             | qu            |             |  |  |  |  |
|-------------------------------------------------------|-----------------------|-------------------|---------------|-------------|--|--|--|--|
|                                                       | Search for: Class Nbr |                   |               |             |  |  |  |  |
| C                                                     | > Search Criteria     |                   |               |             |  |  |  |  |
| Mie                                                   | ✓ Searcn Results      |                   |               |             |  |  |  |  |
|                                                       |                       | 231 rows          |               |             |  |  |  |  |
| • C                                                   | Date ↑↓               | Microsoft Test ↑↓ | Start Time ↑↓ | End Time ↑↓ |  |  |  |  |
| • S<br>• Y                                            | 08/20/2024            | Test/Exam         | 12PM          | 1PM         |  |  |  |  |
| • C                                                   | 08/20/2024            | Test/Exam         | 4PM           | 5PM         |  |  |  |  |
| • Y<br>Onlin                                          | 08/20/2024            | Test/Exam         | 1PM           | 2PM         |  |  |  |  |
| • F                                                   | 08/20/2024            | Test/Exam         | 2PM           | 3PM         |  |  |  |  |
| If you<br>As a<br>You v<br>Clas:<br>Cla<br>Cla<br>25' | 08/20/2024            | Test/Exam         | 11AM          | 12PM        |  |  |  |  |
|                                                       | 08/20/2024            | Test/Exam         | 10AM          | 11AM        |  |  |  |  |
|                                                       | 08/20/2024            | Test/Exam         | 3PM           | 4PM         |  |  |  |  |
|                                                       | 08/21/2024            | Test/Exam         | 4PM           | 5PM         |  |  |  |  |
|                                                       | 08/21/2024            | Test/Exam         | 11AM          | 12PM        |  |  |  |  |
|                                                       | 08/21/2024            | Test/Exam         | 1PM           | 2PM         |  |  |  |  |
|                                                       | 08/21/2024            | Test/Exam         | 3PM           | 4PM         |  |  |  |  |
|                                                       | 08/21/2024            | Test/Exam         | 2PM           | 3PM         |  |  |  |  |
|                                                       | 08/21/2024            | Test/Exam         | 12PM          | 1PM         |  |  |  |  |
|                                                       | 08/21/2024            | Test/Exam         | 10AM          | 11AM        |  |  |  |  |

## 6. Then input the start date that you want to look for and hit search. You will click to sign up.

|                                    | Lookap                |                            |               |                |  |  |  |
|------------------------------------|-----------------------|----------------------------|---------------|----------------|--|--|--|
|                                    | Search for: Class Nbr |                            |               |                |  |  |  |
| Mie                                | ✓ Search Criteria     |                            |               | Show Operators |  |  |  |
|                                    |                       | Class Nbr<br>(begins with) |               |                |  |  |  |
| ADD                                |                       | Jate H                     |               |                |  |  |  |
| • 0                                |                       | (begins with)              |               |                |  |  |  |
| • 5<br>• 5                         | Search Clear          |                            |               |                |  |  |  |
| DRO                                | ✓ Search Results      |                            |               |                |  |  |  |
| • • •                              | □ i = 231 rows        |                            |               |                |  |  |  |
| • ¥<br>Onlin                       | Date ↑↓               | Microsoft Test ↑↓          | Start Time ↑↓ | End Time ↑↓    |  |  |  |
| • F                                | 08/20/2024            | Test/Exam                  | 12PM          | 1PM            |  |  |  |
|                                    | 08/20/2024            | Test/Exam                  | 4PM           | 5PM            |  |  |  |
| You I<br>Class<br>Cla<br>Cla<br>25 | 08/20/2024            | Test/Exam                  | 1PM           | 2PM            |  |  |  |
|                                    | 08/20/2024            | Test/Exam                  | 2PM           | 3PM            |  |  |  |
|                                    | 08/20/2024            | Test/Exam                  | 11AM          | 12PM           |  |  |  |
|                                    | 08/20/2024            | Test/Exam                  | 10AM          | 11AM           |  |  |  |
|                                    | 08/20/2024            | Test/Exam                  | 3PM           | 4PM            |  |  |  |
|                                    | 08/21/2024            | Test/Exam                  | 4PM           | 5PM            |  |  |  |
|                                    | 08/21/2024            | Test/Exam                  | 11AM          | 12PM           |  |  |  |
|                                    | 08/21/2024            | Test/Exam                  | 1PM           | 2PM            |  |  |  |
|                                    | 08/21/2024            | Test/Exam                  | 3PM           | 4PM            |  |  |  |
|                                    |                       |                            |               |                |  |  |  |